# 健行科技大學進修部各學制 112 學年度第2 學期註冊通知書

※以下內容攸關個人權益,務請詳盡閱讀。

### 壹、教務相關事項:

一、註冊/繳費/開學時間相關事項如下:

| 類別項目               | 在學生                                                                                                    | 復學生                          | 延修生               |
|--------------------|----------------------------------------------------------------------------------------------------|------------------------------|-------------------|
| 申請時間               |                                                                                                    | 113/1/31 至 113/2/25          |                   |
| <u>列印繳費單</u><br>時間 | 113/1/31 起列印                                                                                                    | 113/1/31 起列印                 | 113/3/11 起列印      |
| 虛擬帳號轉帳<br>繳費時間     | 113/1/31~113/2/25                                                                                                    | 113/1/31~113/2/25            | 113/3/11~113/3/21 |
| 土地銀行繳費<br>時間       | 113/1/31~113/2/25                                                                                                    | 113/1/31~113/2/25            | 113/3/11~113/3/21 |
| 信用卡繳費<br>時間        | 113/1/31~113/2/25                                                                                                    | 113/1/31~113/2/25            | 113/3/11~113/3/21 |
| 便利超商繳費<br>時間       | 113/1/31~113/2/25                                                                                                    | 113/1/31~113/2/25            | 113/3/11~113/3/21 |
| 特殊注意               | <ol> <li>1、便利超商繳費,可持繳費單至「7-11」、「全家」、「OK」及「萊爾富」<br/>等四家便利超商全國各門市繳款,並請於繳熬截止日前繳交,最高以<br/>新臺幣六萬元為限,須自行負擔手續費【2萬元(含)以下→15元,2萬<br/><u>元-4萬元(含)以下→20元,4萬元-6萬元(含)以下→25</u>元】,因便利商店<br/>繳款之款項約於繳款後五個工作天入帳,請記得索取繳費證明單並核<br/>對金額,以供查核。</li> <li>2、以虛擬帳號轉帳繳款者。請於註冊日前利用任何銀行之 ATM(自動提<br/>款機)轉帳完成存款,可於繳款後4小時上網查詢確認轉帳成功與<br/>否,轉帳繳款成功者,視同完成註冊手續。</li> <li>3、113/1/31 開放學生上網查詢「學雜費繳費金額」、「轉帳虛擬帳號」<br/>及「學雜費繳費單列印」等資訊。</li> <li>4、查詢及列印方式:<br/>本校首頁=&gt;資訊服務=&gt;學生資訊系統=&gt;各申請與查詢=&gt;學雜費繳費<br/>狀況查詢=&gt;1122 學期學雜費繳費結果查詢=&gt;產生 PDF 繳費單及列印。</li> <li>5、復學生、延修生欲辦理就學貸款者,請於2月23日前洽詢進修部學<br/>務組黃小姐(分機 3722)。</li> <li>6、進修部及延修生學雜費注意事項諸參閱附件一及二。</li> </ol> |                              |                   |
| 註册時間               | 113/2/25 前完成繳<br>3711-3715)。繳費方去                                                                                                    | 費,有任何詢問請洽進<br>、,請參閱附件一。      | 修部教務組(分機          |
| 開學時間               | 113/2/26(一)正式」<br>學生選課系統=>選課演                                                                                                    | 上課(課程表請自行至學生]<br><b>5單查詢</b> | 資訊系統下載)           |

學雜費係依照教育部規定計收。

二、選課相關事項如下:

| 第二階段選課時間    |                                                                                                    |  |
|-------------|----------------------------------------------------------------------------------------------------|--|
| 應屆畢業生優先選課時間 | 113年2月21日23:00 ~ 112年3月7日07:00                                                                               |  |
| 全體進修部學生選課時間 | 113年2月23日23:00 ~ 113年3月7日07:00                                                                               |  |
| 特別注意        | 請直接上網辦理課程加退選課,並依最後實際選課時數補<br>(退)學時費,未於繳費期限內繳納加選課程學雜費者,不<br>得參與該課程上課,請參閱進修部網站上之選課說明:<br>學校首頁=>行政單位=>進修部=>最新消息 |  |

# 貳、辦理就學貸款注意事項:

| 就學貸款須知   | <ol> <li>1、欲辦理就學貸款之同學,【請參閱附件三就<br/>學貸款通知書】並上網詳閱本校「就學貸<br/>款須知」後再行辦理。</li> <li>學校首頁=&gt;行政單位=&gt;進修部=&gt;學務組<br/>=&gt;就學貸款</li> <li>2、未於註冊日前完成就學貸款者,請於113<br/>年2月29日前先至台灣銀行辦理對保手<br/>續後,親自到校辦理就學貸款。</li> <li>3、欲辦理就學優待(減免)補助者,請先辦理<br/>就學優待(減免)後,再辦理就學貸款。</li> <li>4、延修生、復學生欲辦理就學貸款者,請於<br/>2月23日前洽詢進修部學務組黃小姐。</li> </ol> | 黃小姐<br>分機<br>3722 |
|----------|----------------------------------------------------------------------------------------------------|-------------------|
| 就學優待減免須知 | <ol> <li>1、辦理就學優待(減免)受理截止日為 113 年<br/>3月8日。</li> <li>2、請先辦理就學優待(減免)後,再辦理貸款。</li> </ol>                                                                                                    | 黄小姐<br>分機<br>3722 |
| 緩徵、儘召須知  | 尚未申請兵役緩徵或儘後召集與有兵役問題<br>者請洽詢軍訓室温教官。                                                                                                    | 温教官<br>分機<br>3909 |

# 叁、總務組規定事項:

|         | 汽機車停車證申請日期:                  | 吴先生  |
|---------|------------------------------|------|
| 汽、機車停車證 | 113/2/26 15:00~113/3/3 18:00 | 分機   |
|         | 需辦理停車證的同學,請於時間內儘速辦理。         | 3731 |

# 肆、其他事項:

| 1、成績單以郵寄方式寄出,若有地址變更,請照 | 「時至進修部教務組更正」 | 0 |
|------------------------|--------------|---|
|------------------------|--------------|---|

- 2、本校不再寄發學雜費繳款單,請同學於113年1月31日起自行至學生資訊系統列印 繳費單。
- 3、本校不代收學雜費及加選的費用,請同學依前述之繳費方式繳納,請勿持現金到學校 繳費。

註冊學籍成績選課等請洽教務組: 03-4581196 轉 3711~3715

- 請假、兵役緩徵等請洽學務組 : 03-4581196 轉 3721
- 就學貸款、學費減免請洽學務組:03-4581196 轉 3722

停車證、列印繳款單請洽總務組:03-4581196轉3731

### 健行科技大學進修部

# 健行科技大學 112 學年度第 2 學期進修部學雜費繳費注意事項 一、學雜費繳費明細(含轉帳虛擬帳號)於113年1月31日起,請自行上網列印。

學雜費列印方式:本校首頁/資訊服務/學生資訊系統/各申請與查詢/學雜費繳費狀況查詢

#### /1122 學期學雜費繳費結果查詢/產生 PDF 繳費單及列印

#### 二、<u>繳費方式及繳費期限</u>:

- (一) 繳費方式有四種:
  - 1以繳費單上個人虛擬帳號轉帳繳費【113/1/31~113/2/25止】
  - 2. 親臨銀行櫃台繳費【113/1/31~113/2/25止】
  - 3. 採信用卡繳納學雜費【113/1/31~113/2/25止】,按此前往「<u>i 繳費信用卡繳費網頁</u>」, 按此查詢「信用卡繳學費零利率之銀行名單」。
  - 4. 便利超商繳款(每筆上限 60,000 元及須自行負擔手續費)【113/1/31~113/2/25 止】
     以上請於各截止日前擇一方式完成繳費
- (二)113/1/31 開放學生上網查詢「學雜費繳費金額」、「轉帳虛擬帳號」及「學雜費繳費 單列印」等資訊
- (三)查詢及列印方式:本校首頁/資訊服務/學生資訊系統/各申請與查詢/學雜費繳費狀況 查詢/1122 學期學雜費繳費結果查詢/產生 PDF 繳費單及列印。
- 三、上網確認是否已繳費成功:轉帳繳費成功者免到校註冊。
- 四、查詢方式:本校首頁/資訊服務/學生資訊系統/各申請及查詢/學雜費繳費狀況查詢/1122 學期 學雜費繳費結果查詢
- 五、轉帳繳費務必使用自己專屬之帳號,請勿影印或使用其他同學的繳費單來繳費。
- ◆如有銀行繳款問題請電中壢土地銀行 03-4253140 轉分機 119 邱小姐
- ◆本校總機 03-4581196 課務問題請洽進修部教務組 分機 3711-3715
- ◆繳費單問題請洽會計室 分機 3151-3157;進修部總務組 分機 3731
- ◆進修部減免、就貸問題請洽學務組 分機 3722

附件二

# 健行科技大學112學年度第2學期進修部【延修生】學雜費繳費注意事項

一、學雜費繳費明細(含轉帳<u>虛擬帳號</u>)於113年3月11日起,請自行上網列印。

#### 學雜費列印方式:本校首頁/資訊服務/學生資訊系統/各申請與查詢/學雜費繳費狀況查詢

#### /1122 學期學雜費繳費結果查詢/產生 PDF 繳費單及列印

#### 二、<u>繳費方式及繳費期限</u>:

- (一) 繳費方式有四種:
  - 1以繳費單上個人虛擬帳號轉帳繳費【113/3/11~113/3/21止】
  - 2. 親臨銀行櫃台繳費【113/3/11~113/3/21止】
  - 3. 採信用卡繳納學雜費【113/3/11~113/3/21止】,按此前往「<u>i繳費信用卡繳費網頁</u>」, 按此查詢「<u>信用卡繳學費零利率之銀行名單</u>」。
  - 4. 便利超商繳款(每筆上限 60,000 元及須自行負擔手續費)【113/3/11~113/3/21 止】
     以上請於各截止日前擇一方式完成繳費
- (二)113/3/11 開放學生上網查詢「學雜費繳費金額」、「轉帳虛擬帳號」及「學雜費繳費單 列印」等資訊
- (三)查詢及列印方式:本校首頁/資訊服務/學生資訊系統/各申請與查詢/學雜費繳費狀況查 詢/1122 學期學雜費繳費結果查詢/產生 PDF 繳費單及列印。
- 三、上網確認是否已繳費成功。
- 四、查詢方式:本校首頁/資訊服務/學生資訊系統/各申請及查詢/學雜費繳費狀況查詢/1122 學期 學雜費繳費結果查詢
- 五、轉帳繳費務必使用自己專屬之帳號,請勿影印或使用其他同學的繳費單來繳費。

◆如有銀行繳款問題請電中壢土地銀行 03-4253140 轉分機 119 邱小姐

- ◆本校總機 03-4581196 課務問題請洽進修部教務組 分機 3711-3715
- ◆繳費單問題請洽會計室 分機 3151-3157;進修部總務組 分機 3731
- ◆進修部減免、就貸問題請洽學務組 分機 3722

附件三

### 健行科技大學進修部 112 學年度第2 學期 就學貸款通知書

| 辦 站               | 事    | 項             | 時間 或 說明                          |
|-------------------|------|---------------|----------------------------------|
| 理學貨               | 銀行對保 |               | 113年1月26日起至113年2月29日止            |
| 間款                | 截止收  | 女件時間          | 113年2月29日(進修部學務組收臺銀對保單及學校填寫之切結書) |
| 繳件檢附資料            |      | 1.網路「 <u></u> | <b>比學貸款申請作業單</b> 」乙份             |
|                   |      | (進學校          | 首頁學生資訊系統,輸入資料確認送出,列印後簽名)。        |
|                   |      | 2.繳費三耶        |                                  |
|                   |      | 3.承貸銀行        | f之 <u>就學貸款申請 / 撥款通知書第二聯</u> 。    |
| <b>繳交地點</b> 進修部學科 |      | 進修部學表         | 務組(行政大樓1樓112室)。                  |

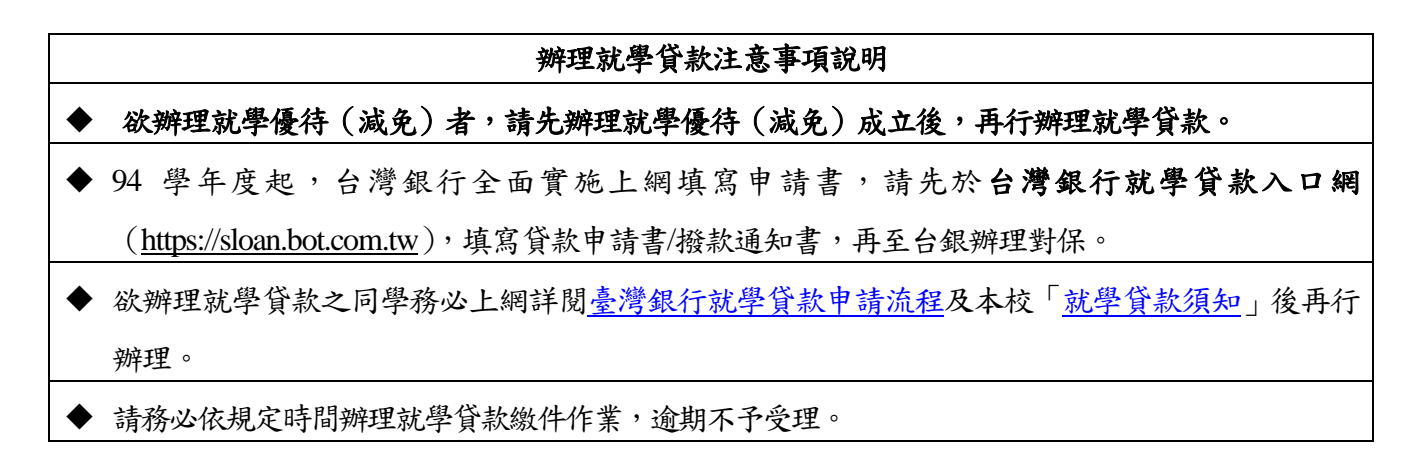

◎就學貸款繳件流程圖:

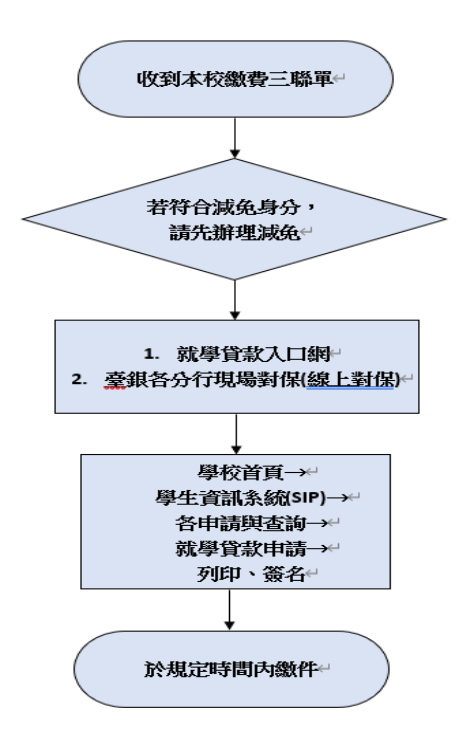

健行科技大學進修部 112 學年度第2 學期

#### 辦理學生各項就學優待 (減免)須知

- 一、申請類別,如附件。
- 二、注意事項:
  - 親至學務組繳件,為維護辦理減免之全體同學權益以利退費,未在規定時間 內(113年3月8日止)辦理減免作業者,不予受理。
  - 2. 於每年5月及12月一律採減免預扣方式辦理。
  - 復〔轉〕學生:同一復學或轉學學期,不可重複申請減免,違者自負法律責任。
  - 申請減免優待同學,記得每學期須重新辦理,以查對申請類別,避免個人權
     益受損。
- 三、學生資訊系統減免登錄申請方式
  - 1. 詳細閱讀教育部相關辦法。
  - 2. 健行科技大學首頁 <u>www.uch.edu.tw</u>→校園資訊系統→學生校園資訊系統→輸 入帳號、密碼,登入學生資訊系統→學生資訊服務→優待(減免)學雜費申請 →選擇申請類別→線上填寫申請書→按送出資料方形灰色按鈕→最後按列
     印申請書方形灰色按鈕→申請書必須學生及父母簽名且蓋章。
  - 3. 直接關閉申請系統視窗即可,勿觸碰至取消鍵!!
  - 申請書填寫完畢後,請繳回學務組審查資格,並通知學生合格與不合格原因
     (請在登入學生資訊系統查詢)。

備註:

- 每年5月及12月第1個星期開始辦理,為期2個星期(詳閱教務處首頁公告之行事曆)一律 採減免(預扣)方式辦理。就學優待(減免)學雜費須每學期重新申辦。
- 2. 為維護辦理減免之全體同學權益,未在規定時間內辦理減免作業者,不予受理。
- 若有缺繳資料之同學。請於每學期開學日起一週內,補齊應繳交證明文件或資料,逾時者 則視同自動放棄就學優待遇(減免)資格。
- 若有(減免及就學貸款)疑問請洽進修部學務組或電話(03)4581196轉3722洽詢。

## 附件:減免申請類別與審查證件

| 申請類別                                              | 繳交證件                                                                              |
|---------------------------------------------------|-----------------------------------------------------------------------------------|
| 原住民學生                                             | 1. 學生資訊系統上網登錄減免申請書(簽名並蓋章)。                                                        |
| ( 依 昭 部 頒 補 助 煙 淮 辦 理 )                           | 2. 戶籍謄本或族籍證明(一個月內)。                                                               |
|                                                   | 3. 家長現任公職者,附上未領教育補助證明。                                                            |
|                                                   | <ol> <li>學生資訊系統上網登錄減免申請書(簽名並蓋章)。</li> </ol>                                       |
| 低收入戶學生                                            | 2. 全戶戶籍謄本(一個月內)                                                                   |
| (學、雜費全免)                                          | 3. 低收入戶證明(縣鄉鎮市區公所開立有效證明)                                                          |
|                                                   | 4. 系長現任公職者,附上未領教育補助證明                                                             |
|                                                   | <ol> <li>學生資訊系統上網登錄減免申請書(簽名並蓋章)。</li> </ol>                                       |
| 中低收入戶學生                                           | 2. 全戶戶籍謄本(一個月內)                                                                   |
| (補助學、雜費 6/10)                                     | 3. 中低收入戶證明(縣鄉鎮市區公所開立有效證明)                                                         |
|                                                   | 4. 家長現任公職者,附上未領教育補助證明                                                             |
| 自心陪假!上之上                                          | 1. 身心障礙手冊(查驗正本,繳交影本)。                                                             |
| (公母欄位請依昭身心障礙手冊擇一登入)                               | <ol> <li>學生資訊系統上網登錄減免申請書(簽名並蓋章)。</li> </ol>                                       |
| 輕度(補助學、雜費4/10)                                    | 3. 全戶戶籍謄本(一個月內)。                                                                  |
| 中度(補助學、雜費7/10)                                    | 4. 家長現任公職者,附上未領教育補助證明。                                                            |
| 重度、極重度(學、雜費全免)                                    | <ol> <li>5. <u>凡父母、本人及配偶前一年度綜合所得稅各類所得貧料</u><br/>法買鑰麵超過 990 菌貼不得由語。</li> </ol>     |
|                                                   |                                                                                   |
| 身心障礙學生                                            | 1. 为心悍贼丁训(亘贼止举,贼义形举)。<br>9 學生資訊系統上網發錄減免申請書(篇名並著音)。                                |
| 輕度(補助學、雜費4/10)                                    | 3. 家長現任公職者,附上未領教育補助證明。                                                            |
| 中度(補助學、雜費7/10)                                    | 4. 全戶戶籍謄本(一個月內)。                                                                  |
| <b>重度、極重度(學、雜費全每)</b>                             | <ol> <li><u>凡父母、本人及配偶前一年度綜合所得稅各類所得資料</u></li> </ol>                               |
|                                                   | 清單總額超過220萬皆不得申請                                                                   |
| 現役軍人子女                                            | 1. 軍眷補證(查驗正本,繳交影本)。                                                               |
| (補助學費 3/10)                                       | 2. 家長現任公職者,附上未領教育補助證明。                                                            |
|                                                   | 3. 學生資訊系統上網登錄減免甲請書( <b>簽名並蓋草)</b> 。                                               |
| 卹满軍公教遺族子女                                         | 1. 撫卹令或證書(查驗正本,繳交影本)。                                                             |
| (依照部頒補助標準辦理)                                      | 2. 學生資訊系統上網登錄減免申請書(簽名並蓋章)。                                                        |
| 即內車公教遺族子女<br>火八弗(入八弗×1/2)                         | 3. 軍公教遺族子女就學優待申請表(百次申請者檢附一式二份)                                                    |
| 千公買(壬公買之 1/2)<br>  入八弗(與、妣弗入名・外加佐昭部酒坊字を弗)         | 4. 豕 長 現 仕 公 職 有 ' 附 上 木 領 教 育 補 助 證 明 。 5. 试 名 舉 止 重 田 舉 止 轧 音 一 壮 ( 士 ヵ 由 珪 夬 ) |
| 土石貝(子 神見土九 77001000000000000000000000000000000000 |                                                                                   |
|                                                   | 1. 学生貧訊糸統上網登録减免申請書( <b>發名並盡草</b> )                                                |
| 特殊境遇家庭之子女                                         | <ol> <li>行殊境迪多庭證明又什(脓且轄縣巾政府社會局或鎮巾</li> <li>原八所閉中之右並證明)</li> </ol>                 |
| (補助學雜費 6/10)                                      | 四公川州山~月双迢竹)<br>3 全戶戶籍媵木(一個月內)                                                     |
|                                                   | 4. 家長現任公職者,附上未領教育補助證明                                                             |
|                                                   |                                                                                   |